# 桐原Speaking & Writingテスト ログインの手順

### 1. 以下のURLにアクセスします。

## www.englishcentral.com/kirihara-tests

もしくは、以下のQRコードを利用してサイトにアクセスしてください。

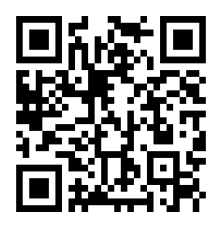

☆ テストをご利用の際のブラウザについて ☆

スマートフォン、タブレット用の"QRコード読み取りアプリ"からサイトを開く際、外部のブラウザからでなくアプリ内で開くとマイクが動作うまく動作しません。

"QRコード読み取りアプリ"の設定画面を開き、下画像のようにブラウザで開くよう設定 変更していただくと、ブラウザで開くようになります。

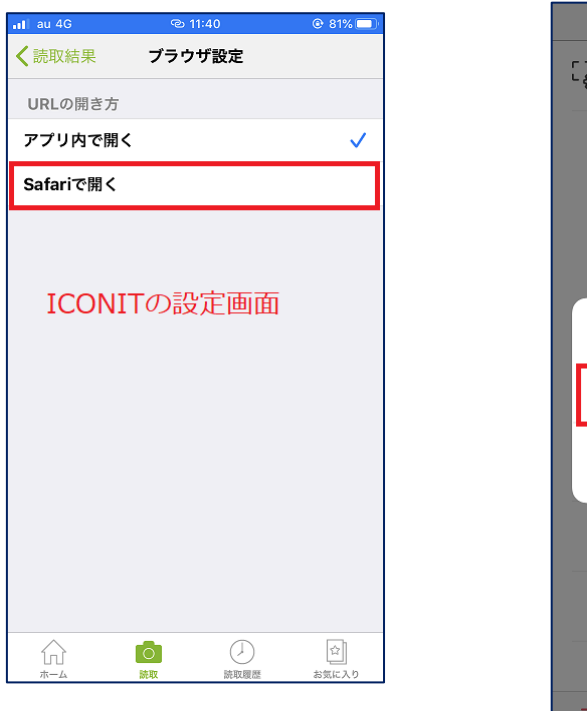

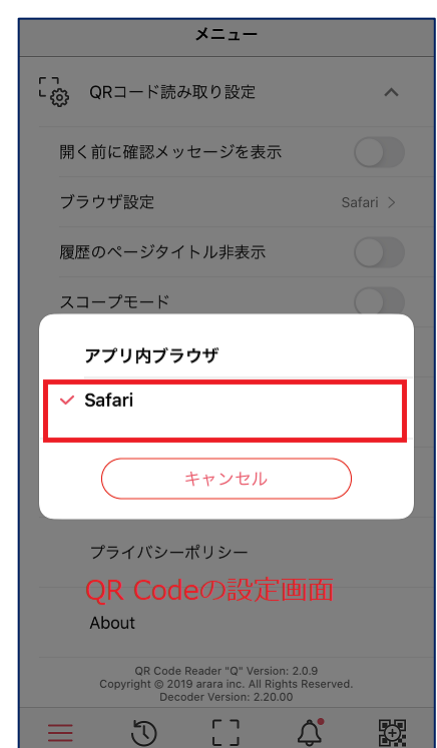

もしくは、iPhoneの場合は標準アプリである「カメラ」アプリにて以下のように操作し てください。

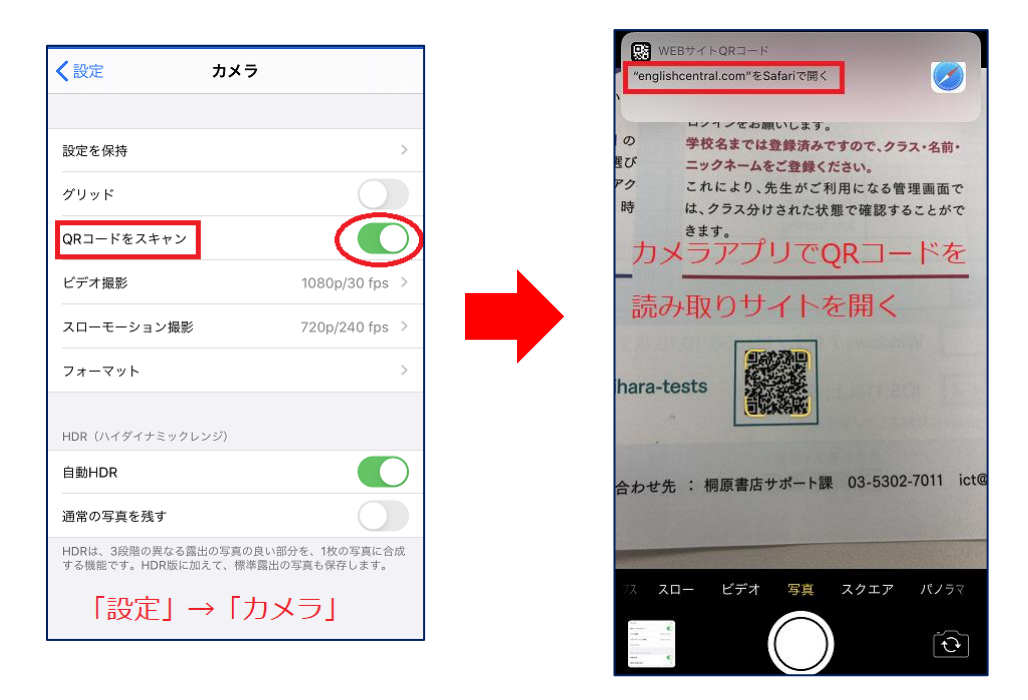

Androidの標準アプリですが、「Google Lens」での操作方法を以下のとおりご紹介します。

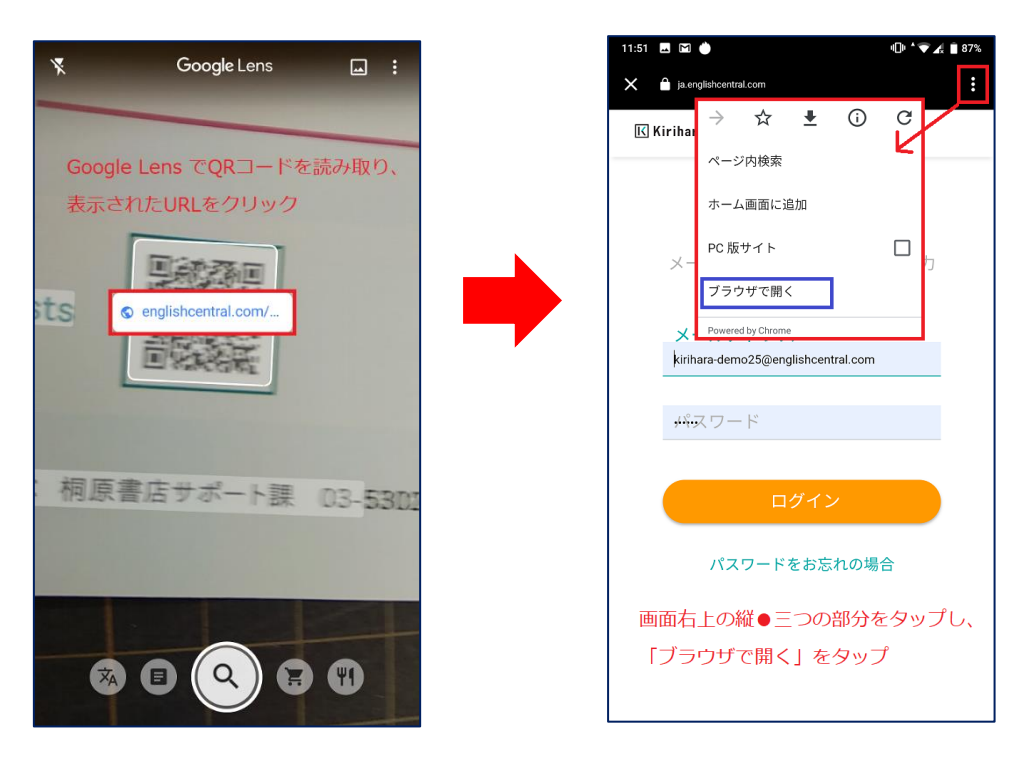

2. アカウントにログインします。

ID (メールアドレス) とパスワードを入力し、ログインしましょう。

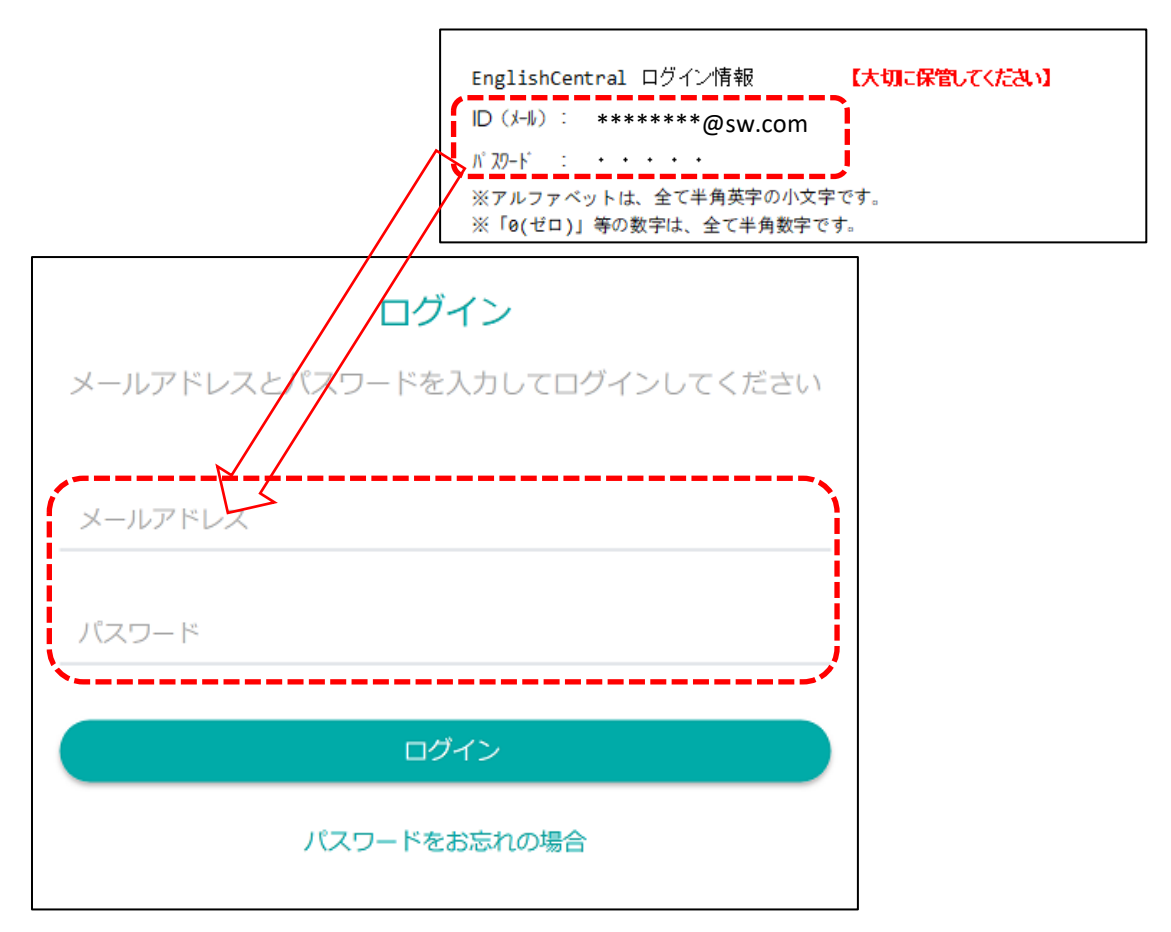

3. クラス・出席番号・ニックネーム・本名を入力します。

ログイン後に表示される画面で、クラスを選択し、出席番号・ニックネーム・本名を 入力します。

| Test School                                                                                                    |   |  |  |  |  |
|----------------------------------------------------------------------------------------------------|---|--|--|--|--|
| アカウントセットアップ                                                                                                    |   |  |  |  |  |
|                                                                                                    |   |  |  |  |  |
| クラス                                                                                                    |   |  |  |  |  |
| クラスを選択<br>                                                                                                    | • |  |  |  |  |
|                                                                                                    |   |  |  |  |  |
| 出席番号                                                                                                    |   |  |  |  |  |
|                                                                                                    |   |  |  |  |  |
| ニックネーム                                                                                                    |   |  |  |  |  |
| 本名                                                                                                    |   |  |  |  |  |
|                                                                                                    |   |  |  |  |  |
|                                                                                                    |   |  |  |  |  |
| 進む しんしょう しんしょう しょう しんしょう しんしょう しんしょう しんしょう しんしょう しんしょう しんしょう しんしょう しんしょう しんしょう しんしょう しんしょう しんしょう しんしょう しんしょう しんしょう しんしょう しんしょう しんしょう しんしょう しょう しょ しんしょ しん |   |  |  |  |  |
|                                                                                                    |   |  |  |  |  |
| ログアウト                                                                                                    |   |  |  |  |  |
| 出席番号<br>ニックネーム<br>本名<br>道む<br>ログアウト                                                                                                    |   |  |  |  |  |

#### 4. ホーム画面の確認

ログインできますと、下画像の通りホーム画面が表示されます。

| Kirihara Speaking & Writing Test |
|----------------------------------|
| How It Works 環境チェック              |
| スピーキングテストを開始<br>残りチケット枚数: 9      |
| ライティングテストを開始<br>残りチケット枚数:9       |

### ☆ メニューを日本語にする方法 ☆

下画像の手順にてご操作ください。

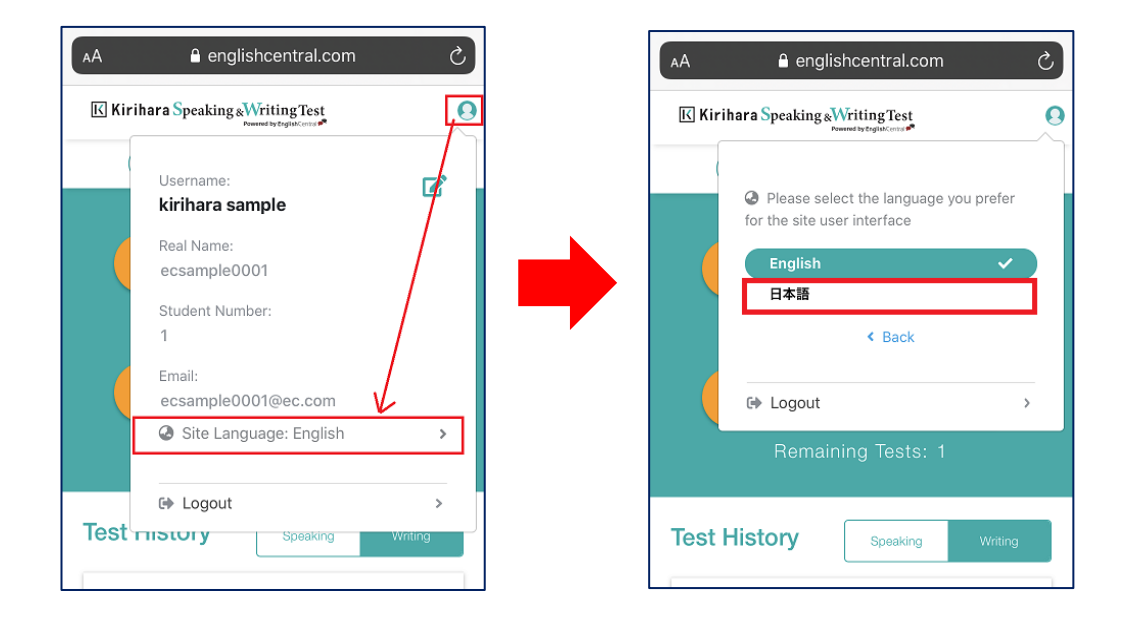

5. テストを開始します。

スピーキングテストを開始する際は「スピーキングテストを開始」を、ライティング テストを開始する際は「ライティングテストを開始」をクリックします。

※テスト開始前に、受検方法と注意点を動画でご確認いただけます。

www.kirihara.co.jp/product/detail/100110/

6. 機器の環境チェックを行います。

テストが始まる前に、お手持ちの機器のマイクやスピーカーなどが問題無く動作する かどうか、「環境チェック」を行います。

※下画像の状態から先に進まない場合には、ネットワーク設定にてテストのサイトを閲 覧可能なサイトとしてご登録いただく必要がございます。学校のWiFi環境でテストを実 施の際は、先生にご相談ください。

| Kirihara Speaking | WritingTest<br>Powered by EnglishCentral |                    |                 | テストの使い方 🎦 答案用紙 |
|-------------------|------------------------------------------|--------------------|-----------------|----------------|
|                   |                                          | 環境チェック             |                 |                |
|                   | <ul><li>マイク</li></ul>                    | ◎ スピーカー            | <b>旨</b> サンプル問題 | Ē              |
| テス                |                                          | <b>、</b><br>処理中です… |                 |                |
|                   |                                          |                    |                 |                |

- 7. 受検するレベルを選び、テストを開始します。
  Standard: 英検3級相当
  Intermediate: 英検準2級相当
  Advanced: 英検2級相当
- 8. テストを開始します。

テストが始まったら、画面に表示される指示に従って回答を進めてください。

9. テスト終了48時間後に、レポート結果を確認できます。 ホーム画面にログインし、レポート結果を確認してください。